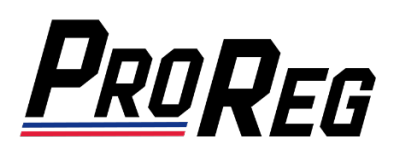

## Affiliate Manager – Processing Payments for Team Member Licenses

- 1. Login to the ProReg Affiliate Manager: <u>https://licensemanager.amaproracing.com/Dashboard/TeamDashboard</u>
- 2. Using the menu on the left, click Payment:

| <b>P</b> RO <b>R</b> EG | AFFILIATE MANAGEMENT  |           |      |        | 🕸 Bright Mode    |
|-------------------------|-----------------------|-----------|------|--------|------------------|
| Gene Crouch             | Manage Payments       |           |      |        | Make New Payment |
| Dashboard<br>Payment    | Paid Pending          |           |      |        |                  |
| Profile                 | # Series              | Team Name | Date | Amount | Type Status      |
| Contact Us<br>Report    | No payment to display |           |      |        |                  |
| Sign Out                |                       |           |      |        |                  |
| License Management      |                       |           |      |        |                  |

3. To see what Licenses are Pending Payment, click Pending:

| PROREG     | AFFILIATE MANAGEM | ENT                                 |             |                                         |          | 🔅 Bright Mode    |
|------------|-------------------|-------------------------------------|-------------|-----------------------------------------|----------|------------------|
|            | Manage Payme      | ents                                |             |                                         |          | Make New Payment |
| Dashboard  | Paid Pending      |                                     |             |                                         |          |                  |
| Payment    |                   |                                     |             |                                         |          |                  |
| Profile    | Series            | Team Name                           | Member Name | License                                 | Amount   | Status           |
| Contact Us |                   |                                     |             |                                         |          |                  |
| Report     | AMA Pro Motocross | AMA Pro Racing                      | Joe Tester  | AMA Pro Motocross -                     | \$515.00 | Pending          |
| Sign Out   |                   |                                     |             | Rider License                           |          |                  |
|            |                   |                                     |             |                                         |          |                  |
|            | AMA Supercross    | Troy Lee Designs Red Bull<br>GasGas | Jorge Prado | AMA Supercross - 450SX<br>Rider License | \$515.00 | Pending          |

4. To make a payment, click Make New Payment:

| PROREG     | AFFILIAT | E MANAGEM        | ENT                                 |             |                                         |          | Stright Mode     |
|------------|----------|------------------|-------------------------------------|-------------|-----------------------------------------|----------|------------------|
|            | М        | anage Paym       | ents                                |             |                                         |          | Make New Payment |
| Dashboard  |          | Pending          |                                     |             |                                         |          |                  |
| Payment    |          |                  |                                     |             |                                         |          |                  |
| Profile    | S        | eries            | Team Name                           | Member Name | License                                 | Amount   | Status           |
| Contact Us |          |                  |                                     |             |                                         |          |                  |
| Report     |          | MA Pro Motocross | AMA Pro Racing                      | Joe Tester  | AMA Pro Motocross -                     | \$515.00 | Pending          |
| Sign Out   |          |                  |                                     |             | Rider License                           |          |                  |
|            |          |                  |                                     |             |                                         |          |                  |
|            |          | MA Supercross    | Troy Lee Designs Red Bull<br>GasGas | Jorge Prado | AMA Supercross - 450SX<br>Rider License | \$515.00 | Pending          |
|            |          |                  |                                     |             |                                         |          |                  |

5. Use the Team dropdown to select the Affiliate which the License is assigned to:

| ProReg A   | FFILIATE MANA | AGEMENT  | Г       |               |             |            |                  | <b>1</b>    | Bright Mode |              |
|------------|---------------|----------|---------|---------------|-------------|------------|------------------|-------------|-------------|--------------|
|            | Payment       | Form     |         |               |             |            |                  |             |             |              |
| Dashboard  |               |          |         |               |             |            |                  |             |             |              |
| Payment    |               | Calast A | filiata |               |             |            | Credit Car       |             |             |              |
| Profile    | leam          |          | annate  |               |             |            |                  |             |             |              |
| Contact Us |               |          |         |               |             |            |                  |             |             | Send Payment |
| Report     |               |          |         |               |             |            |                  |             |             |              |
| Sign Out   | Membe         | r Name   | License | Lirense Price | Service Fee | Credential | Credential Price | Total Price | Adjustment  | Net Price    |
|            | No member ava | ailable. |         |               |             |            |                  |             | rojustnent  |              |

6. Select Payment Type, check the boxes next to each of the Licenses that you would like to process payment for and click **Send Payment**:

| <b>PROREG</b> AFF | FILIATE MANAGEN | <i>M</i> ENT                         |               |             |            |                  | 🌣 Bright    | t Mode     |            |
|-------------------|-----------------|--------------------------------------|---------------|-------------|------------|------------------|-------------|------------|------------|
|                   | Payment Forr    | n                                    |               |             |            |                  |             |            |            |
| Dashboard         |                 |                                      |               |             |            |                  |             |            |            |
| Payment           | T               |                                      |               |             |            |                  |             |            |            |
| Profile           | leam            | Troy Lee Designs Red Bull GasGas     |               | Payment Typ |            | credit Card      |             |            |            |
| Contact Us        |                 |                                      |               |             |            |                  |             | Ser        | nd Payment |
| Report            |                 |                                      |               |             |            |                  |             |            |            |
| Sign Out          |                 |                                      |               |             |            | 1                |             | 1          |            |
|                   | Member Name     | License                              | License Price |             | Credential | Credential Price | Total Price | Adjustment | Net Price  |
|                   | Jorge Prado     | AMA Supercross - 450SX Rider License | \$500.00      | \$15.00     | NONE       | \$0.00           | \$515.00    | \$0.00     | \$515.00   |
|                   |                 |                                      |               |             |            |                  |             |            |            |

7. Insert the Credit Card number, expiration date and CVV2, then click the **Pay** button.

| Gene Crouch   Payment Form     Dashboard   Image: Card Number' Image: Card Number' Image: Card Number' Image: Card Number Is required     Profile   Image: Card Number Is required     Contact Us   Expiration Date(MMYY)* CVV2*     Sign Out   Image: Member Name     Image: Card Number Is required   Image: Card Number Is required     Image: Card Number Is required   Image: Card Number Is required     Image: Card Number Is required   Image: Card Number Is required     Image: Card Number Is required   Image: Card Number Is required     Image: Card Number Is required   Image: Card Number Is required     Image: Card Number Is required   Image: Card Number Is required     Image: Card Number Is required   Image: Card Number Is required     Image: Card Number Is required   Image: Card Number Is required     Image: Card Number Is required   Image: Card Number Is required     Image: Card Number Is required   Image: Card Number Is required     Image: Card Number Is required   Image: Card Number Is required     Image: Card Number Is required   Image: Card Number Is required     Image: Card Number Is required   Image: Card Number Is required     Image: Card Number Is required   Image: Card Number Is required                                                                                                    |  |
|----------------------------------------------------------------------------------------------------|--|
| Dashboard   Payment   Team   Troy Lee   Card Number's required   Credit Card     Profile   Card Number is required   Expiration Date(MMYY)*   CVV2*   Send     Contact Us   Expiration Date(MMYY)*   CVV2*   Send     Sign Out   Image: Card Number Name   License   Pay 515.00 USD     Ulcense Management   Jorge Prado   AMA Supercross - 4505X Rider License   \$500.00   \$15.00   NONE   \$0.00   \$515.00   \$0.00                                                                                                    |  |
| Payment Team Troy Lee Card Number is required Credit Card   Contact Us Expiration Date(MMYY)* CVV2* Credit Card   Report Sign Out Pay 515.00 USD Credential   Verdential Credential Price Total Price Adjustment   License Management Jorge Prado AMA Supercross - 450SX Rider License \$500.00 \$15.00 NONE \$0.00 \$515.00 \$0.00                                                                                                    |  |
| Profile Item Item Item Item Item Item Item Item   Contact Us Expiration Date(MMYY)* CVV2* Expiration Date(MMYY)* CVV2* Expiration Date(MMYY)* Expiration Date(MMYY)*<                                                                                                    |  |
| Contact Us     Expiration Date(MMYY)*     CVV2*     Send       Report                                                                                                    |  |
| Report     Pay 515.00 USD     Credential     Credential     Credential     Credential     Credential     Credential     Credential     Credential     Sign 0.00     \$515.00     \$0.00     \$515.00     \$0.00     \$515.00     \$0.00     \$515.00     \$0.00     \$515.00     \$0.00     \$515.00     \$0.00     \$515.00     \$0.00     \$515.00     \$0.00     \$515.00     \$0.00     \$515.00     \$0.00     \$515.00     \$0.00     \$515.00     \$0.00     \$515.00     \$0.00     \$515.00     \$0.00     \$515.00     \$0.00     \$515.00     \$0.00     \$515.00     \$0.00     \$515.00     \$0.00     \$515.00     \$0.00     \$515.00     \$0.00     \$515.00     \$0.00     \$515.00     \$0.00     \$515.00     \$0.00     \$515.00     \$0.00     \$515.00     \$0.00     \$515.00     \$0.00     \$515.00     \$0.00     \$515.00     \$0.00     \$515.00     \$0.00     \$515.00     \$0.00     \$515.00     \$0.00     \$515.00     \$0.00     \$515.00     \$0.00     \$515.00     \$0.00     \$515.00     \$0.00     \$515.00     \$0.00                                                                                                    |  |
| Pay 515.00 USD       Sign Out     Image: Colspan="4">Generation of the state of the state of the |  |
| Interse Interse                                                                                                    |  |
| Jorge Prado AMA Supercross - 450SX Rider License \$500.00 \$15.00 NONE \$0.00 \$515.00 \$0.00                                                                                                    |  |
|                                                                                                    |  |
|                                                                                                    |  |
|                                                                                                    |  |
|                                                                                                    |  |